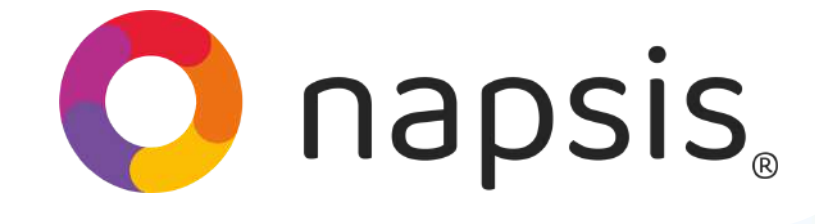

### ¡Bienvenido Año Escolar 2025!

Modifica asignaturas y Planes de Estudio en simples pasos.

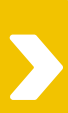

#### Administración Paso Colegio Tipos de enseñanza En el menú de la izquierda, ve al Plan módulo Períodos de clase "Administración" Grados y elige la sección Ciclos y departamentos "Planes de estudio". Planes de estudio Paso

En **"Planes** Asociados al Colegio", elige el plan vinculado al tipo de enseñanza (ej: básica, media). Si Planes asociados al colegio (27) 3º Medio HC-TP (12-01-2001) (2960) 1º a 6º Básico (19-12-2012) (1) Plan Educación Parvularia (01-01-2015) (1264) 1º y 2º HC (10-11-2016) (628) 7º y 8º Básico (10-11-2016) (876) Decreto 876 - 3º Medio 2020 (12-09-2019) (876) Decreto 876 - 4º Medio 2021 (opcional 2020 ) (12-09-2019) \* (234) Parvularía (13-06-2018) \* (1217) PLAN ESPECIAL PARV (T) (01-02-2020)

Ver detalle

alle Editar

Cambiar asignatura

Guardar

no sabes cuál es, **te sugerimos consultarlo al** 

encargado UTP de tu colegio.

### ¡A partir de aquí, puedes hacer diversas operaciones!

## Cambiar una asignatura existente

### Haz clic en **"Cambiar asignatura"**...

| Planes asociados al colegio                                         |                             |
|---------------------------------------------------------------------|-----------------------------|
| (27) 3º Medio HC-TP (12-01-2001)                                    |                             |
| (2960) 1° a 6° Básico (19-12-2012)                                  |                             |
| (1) Plan Educación Parvularia (01-01-2015)                          |                             |
| (1264) 1° y 2° HC (10-11-2016)<br>(628) 7° y 8° Básico (10-11-2016) |                             |
| (876) Decreto 876 - 3º Medio 2020 (12-09-2019                       | 3)                          |
| (876) Decreto 876 - 4° Medio 2021 (opcional 20                      | )20 ) (12-09-2019)          |
| * (234) Parvularía (13-06-2018)                                     |                             |
| * (1217) PLAN ESPECIAL PARV (T) (01-02-20)                          | 201                         |
| Ver detalle Editar Cambia                                           | ir asignatura               |
|                                                                     |                             |
| Cambio de asignatura para : 1º a 6º Básico                          | En estos campos ingresa     |
| 334 TALLER COMPUTACIÓN                                              | el nuevo dato nara estas    |
| 249 IDIOMA EXTRANJERO:                                              |                             |
|                                                                     | asignaturas. Al terminar,   |
|                                                                     | presiona <b>"Guardar"</b> . |
|                                                                     | IMPORTANTE: Las             |
|                                                                     | asignaturas en color azul   |
| 413 RELIGIÓN CATÓLICA                                               |                             |
| 14 LENGUAJE Y                                                       | son perceneciences al       |
| COMUNICACIÓN                                                        | decreto y son obligatorias. |
| 9845 EDUCACIÓN FÍSICA Y<br>SALUD                                    | Si se modifican. se creará  |
| 5 MATEMÁTICA                                                        | un nuevo decreto Las        |
| 2280 HISTORIA,                                                      |                             |
| SOCIALES                                                            | verdes son propias det      |
| 6 CIENCIAS NATURALES                                                | colegio y no obligatorias,  |
| 28 ARTES VISUALES                                                   | por lo que si se cambian,   |
| 288 MÚSICA                                                          | no generarán un decreto     |
| 517 TECNOLOGÍA                                                      |                             |
| Volver Guardar                                                      | nuevo.                      |

# Crear, eliminar, subordinar o desubordinar una asignatura

### Haz clic en **"Editar"**...

Planes asociados al colegio

| (2960) 1° a 6° Básico (19-12-2012)                              |
|-----------------------------------------------------------------|
| (1) Plan Educación Parvularia (01-01-2015)                      |
| (1264) 1° y 2° HC (10-11-2016)                                  |
| (628) 7° y 8° Básico (10-11-2016)                               |
| (876) Decreto 876 - 3° Medio 2020 (12-09-2019)                  |
| (876) Decreto 876 - 4° Medio 2021 (opcional 2020 ) (12-09-2019) |
| * (234) Parvularía (13-06-2018)                                 |
| * (1217) PLAN ESPECIAL PARV (T) (01-02-2020)                    |

Ver detalle

Editar

Cambiar asignatura

| regar asig       | gnatura   |                                                                                     |             |                |       |          |  |  |
|------------------|-----------|-------------------------------------------------------------------------------------|-------------|----------------|-------|----------|--|--|
| po de<br>señanza | 110:E     | 110:Ensoñanza Básica 🗸                                                              |             |                |       |          |  |  |
| ado :            | 1ro 🕚     | Iro 🗸                                                                               |             |                |       |          |  |  |
| ignatura :       |           | Código :                                                                            |             |                |       |          |  |  |
| oligatoria       |           | 0                                                                                   |             |                |       |          |  |  |
| oras :           |           |                                                                                     |             |                |       |          |  |  |
| ormación :       | -Sele     | eccionar 🗸                                                                          |             |                |       |          |  |  |
| ubordinad        | aa:       |                                                                                     |             |                |       |          |  |  |
| 2:               |           |                                                                                     |             |                |       |          |  |  |
|                  |           |                                                                                     |             |                |       | Guardar  |  |  |
| ignaturas        | agregadas |                                                                                     |             |                |       |          |  |  |
|                  |           |                                                                                     |             |                |       |          |  |  |
| Orden            | Código    | Asignatura                                                                          | Obligatoria | Formación      | Horas | Acciones |  |  |
| 1                | 14        | Lenguaje y comunicación                                                             | Sf          | General        | 8     |          |  |  |
| 32               | 2876      | 🦫 <u>Taller de lenguaje</u>                                                         | Na          | Diferenciada   | 40    | ₩ ₩      |  |  |
| 185              | 5355      | Taller "formando líderes<br>omprendedores"                                          | No          | General        | 0     | ⊠ ≙ ኞ    |  |  |
| 198              | 90018     | Taller de habilidades<br>comunicativas                                              | No          | General        | 0     |          |  |  |
| 2                | 5         | Matemática                                                                          | Sí          | General        | 6     |          |  |  |
| 79               | 11239     | <ul> <li>Operaciones básicas en<br/>centro de engorda de<br/>salmones</li> </ul>    | No          | General        | 0     |          |  |  |
| 88               | 90140     | <ul> <li>Taller de manejo de tics<br/>para el desarrollo<br/>profesional</li> </ul> | No          | Diferenciada   | 0     | ⊠ ≙ ₩    |  |  |
| 90               | 16804     | Academia de<br>matemática                                                           | No          | Complementaria | 0     | × 👌      |  |  |
| 2                | 9845      | Educación física y salud                                                            | Sſ          | General        | 4     |          |  |  |
| 29               | 2200021   | Taller valórico                                                                     | No          | Diferenciada   | 2     | ⊠ ≙ ₹    |  |  |
| 30               | 5746      | Taller arte de pintar                                                               | No          | Diferenciada   | 0     | ⊠ ≙ ₹    |  |  |
| 31               | 2200053   | Danza 6°- 8°                                                                        | Si          | General        | 2     | ⊠ 🚔 🐺    |  |  |
| 32               | 6894      | Mapudungun                                                                          | Si          | General        | 3     | ×        |  |  |

Aquí debes elegir algunos datos que aparecen ahí e ingresar los datos que se solicitan. Si deseas subordinar una asignatura a otra, debes seleccionar "Subordinada a" y eliges la opción. En la columna "Acciones" puedes ordenar los bloques o eliminarlos del listado. Es importante coordinar esto con tu encargado de UTP para definir la estructura. Luego, presiona **"Finalizar**"

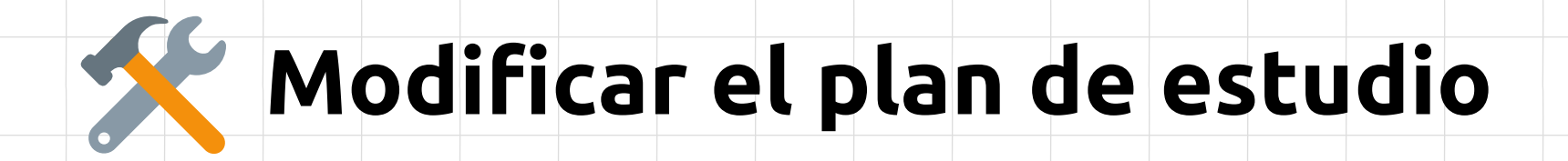

Al igual que en la hoja anterior, haz clic en **"Editar"** y podrás revisar las asignaturas del plan de estudio y modificarlo.

Planes asociados al colegio

(27) 3° Medio HC-TP (12-01-2001) (2960) 1° a 6° Básico (19-12-2012) (1) Plan Educación Parvularia (01-01-2015) (1264) 1° y 2° HC (10-11-2016) (628) 7° y 8° Básico (10-11-2016) (876) Decreto 876 - 3° Medio 2020 (12-09-2019) (876) Decreto 876 - 4° Medio 2021 (opcional 2020 ) (12-09-2019) \* (234) Parvularía (13-06-2018) \* (1217) PLAN ESPECIAL PARV (T) (01-02-2020)

Ver detalle

Editar

Cambiar asignatura

## No lo olvides!

Cualquier cambio en los planes de estudio, asignaturas y datos que corresponden en materia académica, valídala primero con tu encargado responsable para ejecutarla.

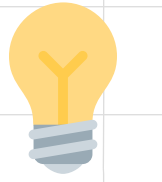

# En síntesis...

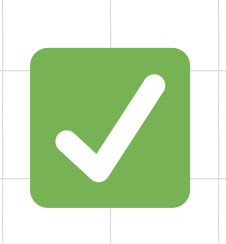

Antes de guardar cualquier cambio, coordina con el área responsable del colegio (ej: UTP)

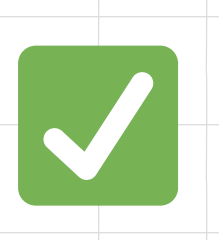

**Confirma cada modificación o podrías perder la información registrada** (ej: notas, horarios).

## ¡Este 2025 todos volvemos contigo al colegio!

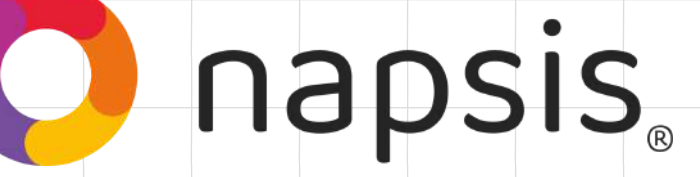